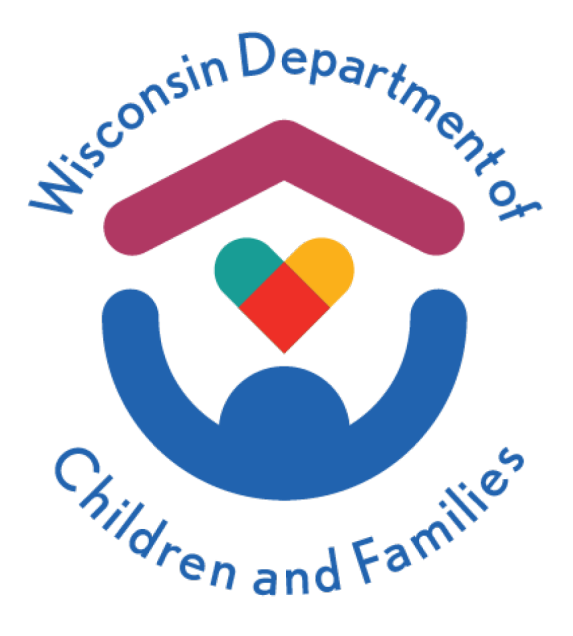

# Child Placing Agency (CPA) Provider Cost & Service Report User Guide

For Rate Year 2025

The Department of Children and Families is an equal opportunity employer and service provider. If you have a disability and need to access services, receive information in an alternate format, or need information translated to another language, please call the Division of Safety and Permanence at (608) 266-8787. Individuals who are deaf, hard of hearing, deaf-blind or speech disabled can use the free Wisconsin Relay Service (WRS) – 711 to contact the department.

# Index

- 1. Cover tab
- 2. Verification tab
- 3. Prop & Trans tab
- 4. Consumables tab
- 5. Programs tab
- 6. <u>Personnel tab</u>
- 7. Prior Year Assumptions tab
- 8. Assumptions tab

### 1. Cover tab

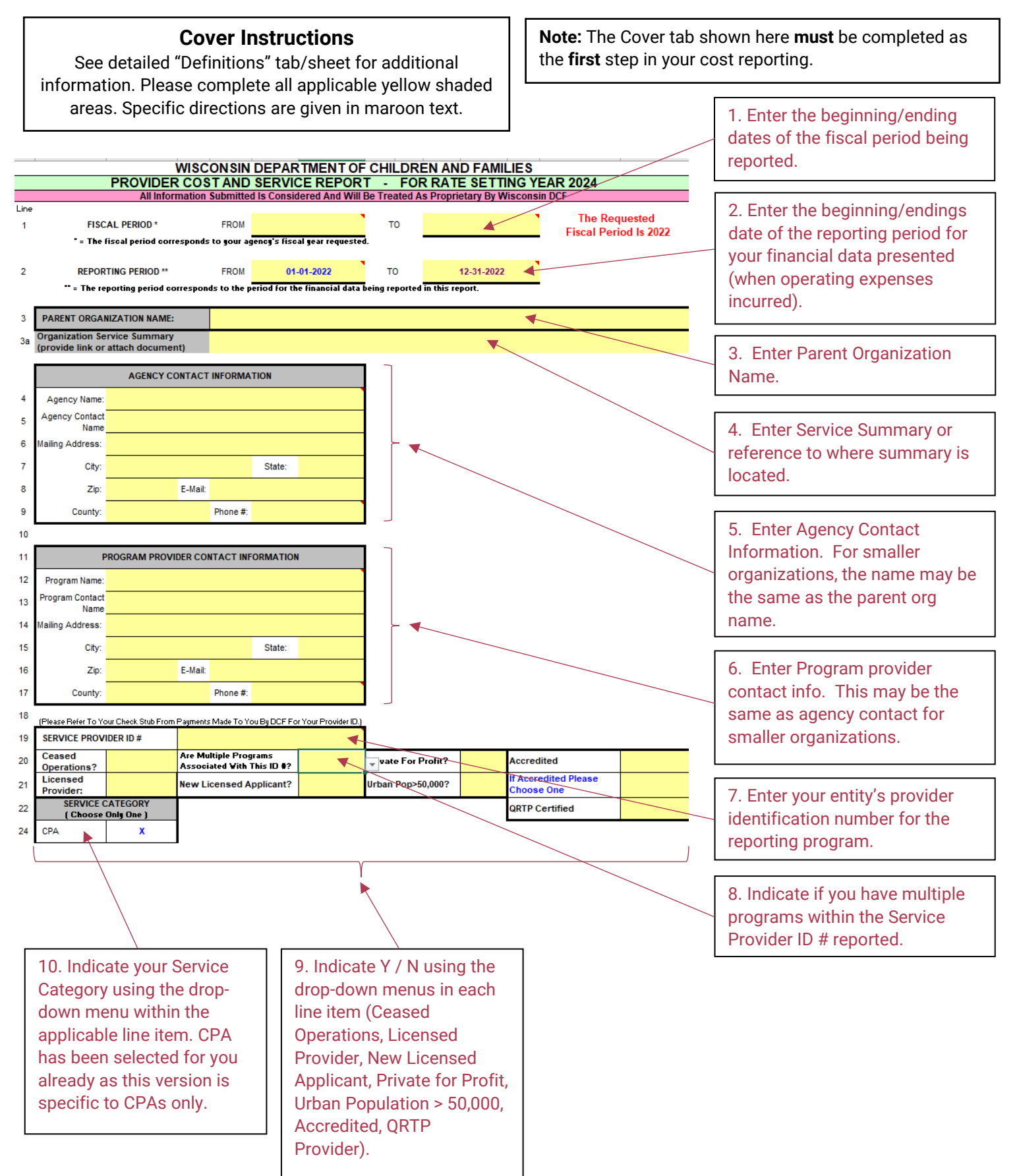

| 27 |                         |                                          |                            |                                    | Development                 | 0.11               | 0 t -           | -f Osmissa Desuidad  | 1      | 1. Enter name and    |
|----|-------------------------|------------------------------------------|----------------------------|------------------------------------|-----------------------------|--------------------|-----------------|----------------------|--------|----------------------|
| 28 |                         | CERTIFICATION O                          | F ACCURACY - All Co<br>[ E | st Reported are<br>oth Sections Mu | Reasonable<br>ist Be Comple | & Neces:<br>eted ) | sary Cost o     | of Services Provided |        | ontact information   |
| 29 |                         |                                          |                            |                                    |                             |                    |                 |                      | f      | or the person that   |
| 30 | Person Co               | mpleting This Form:                      |                            |                                    |                             |                    | Job Title:      |                      |        | rimarily completed   |
| 31 |                         | Signature:                               |                            |                                    |                             |                    |                 |                      | ק<br>t | ne cost report       |
| 32 |                         | Phone #:                                 |                            |                                    | Ext.                        |                    | Date:           |                      |        |                      |
| 33 |                         | E-Mail Address:                          |                            |                                    |                             |                    |                 |                      | 1 _    |                      |
| 34 |                         |                                          |                            |                                    |                             |                    |                 |                      | 1      | 2. Once cost report  |
| 35 |                         |                                          |                            |                                    |                             |                    |                 |                      | i      | s completed and      |
| 36 |                         |                                          |                            |                                    |                             |                    |                 |                      | r      | eviewed, complete    |
| 37 | Authorized A<br>Who Rev | gency Representative<br>iewed This Form: |                            |                                    |                             |                    | Job Title:      |                      | У      | our certification of |
| 38 |                         | Signature:                               |                            |                                    |                             |                    |                 |                      | 6      | iccuracy with the    |
| 39 |                         | Phone #:                                 |                            |                                    | Ext.                        |                    | Date:           |                      |        |                      |
| 40 |                         | E-Mail Address:                          |                            |                                    |                             |                    |                 |                      |        | anormation and       |
| 41 |                         |                                          |                            |                                    |                             |                    |                 |                      |        | artification where   |
|    |                         |                                          |                            |                                    |                             |                    |                 |                      |        | refunctation where   |
|    |                         | Diesee Sn                                | ecify The Individual T     | RATE NOTIFICA                      | ATION LETTER                | R<br>ion Lette     | r From The      | a Department         | ] ["   | luicateu.            |
| 42 | Name:                   |                                          |                            | o Receive The R                    | Job Title:                  |                    | i i i oni i i i | s bepartment         |        |                      |
| 43 | Address:                |                                          |                            |                                    |                             |                    |                 |                      | 1      | 3. Enter name and    |
| 44 | City:                   |                                          | State:                     |                                    | Zip:                        |                    | Phone #:        |                      | C      | ontact information   |
| 45 | E-Mail:                 |                                          |                            |                                    |                             |                    |                 |                      | t      | hat The Rate         |
|    |                         |                                          |                            |                                    |                             |                    |                 |                      | N      | Iotification Letter  |
|    |                         |                                          |                            |                                    |                             |                    |                 |                      | S      | hould be sent to.    |

| eviewed, complete<br>our certification of<br>ccuracy with the<br>idicated<br>iformation and |
|---------------------------------------------------------------------------------------------|
| gn your<br>ertification where<br>idicated.                                                  |
|                                                                                             |
| 3. Enter name and ontact information hat The Rate                                           |

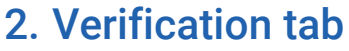

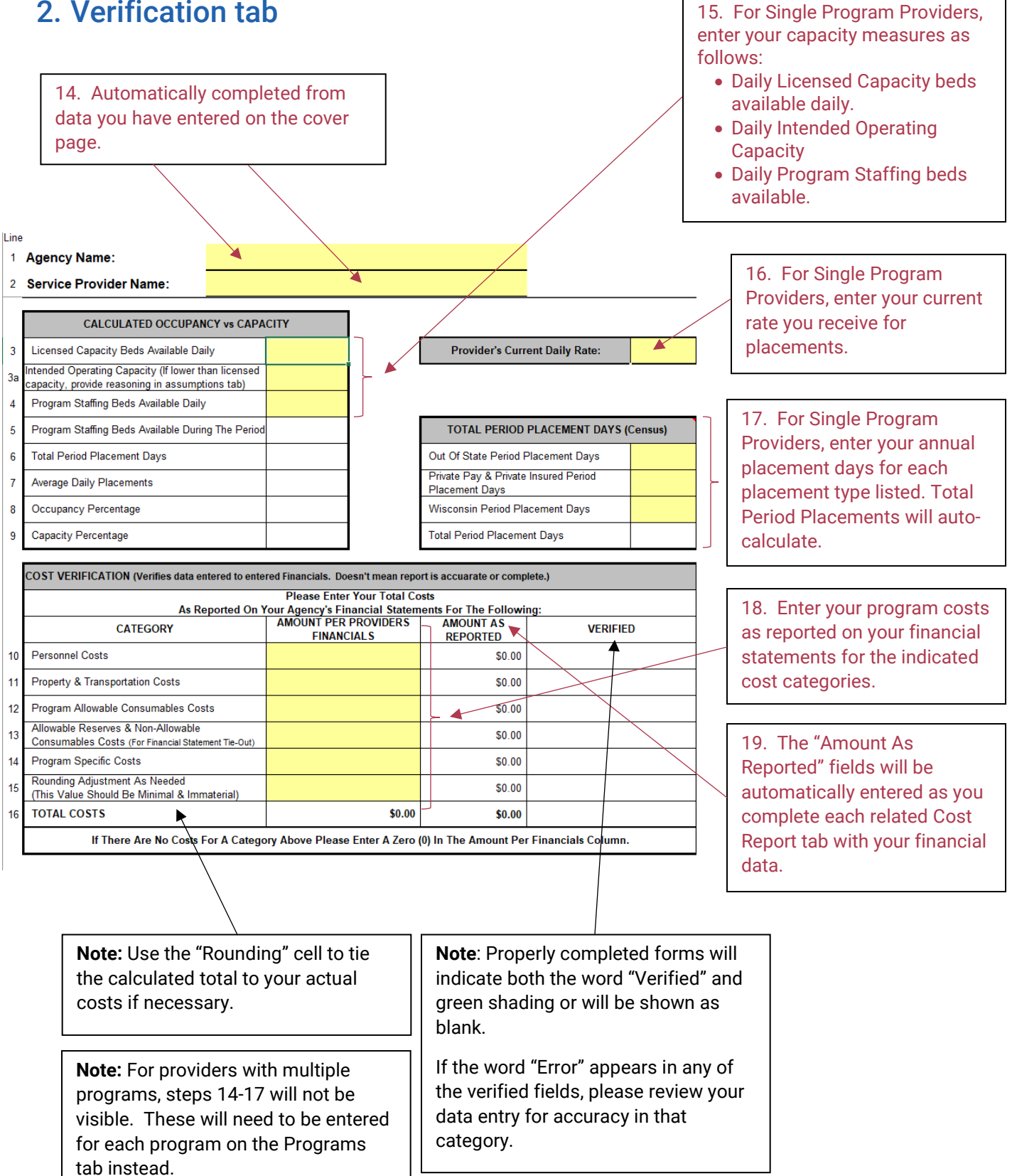

### 3. Prop & Trans tab

**Note**: For providers with multiple programs consisting of different rates per program, please include only common cost items here (cost that are equally applicable to all programs). Costs specific to individual programs are to be reported on the "Programs" tab / sheet under each identified program.

|   | line |                                                                      |                   |          |                | _   |                                       |
|---|------|----------------------------------------------------------------------|-------------------|----------|----------------|-----|---------------------------------------|
| _ | 0A   | Agency Name:                                                         |                   |          |                |     | 20. Automatically completed from data |
|   | 0B   | Service Provider Name:                                               |                   |          |                | Γ   | you have entered on                   |
| - |      |                                                                      |                   |          |                |     | the cover page.                       |
|   |      | Program Allowable Cost Items Only                                    | Cost Category     | Туре     | Direct Program | [ L |                                       |
|   |      |                                                                      |                   |          | Amount         |     |                                       |
|   | 1    | Program Allowal                                                      | ble Occupancy Cos | t Detail |                |     |                                       |
|   | Α    | Mortgage - Interest Only                                             | Plant & Property  | Fixed    |                | Ī   |                                       |
|   | В    | Rent / Lease                                                         | Plant & Property  | Fixed    |                |     |                                       |
|   | С    | Building Insurance                                                   | Plant & Property  | Fixed    |                |     | <b></b>                               |
|   | D    | Utilities (Electric, Gas, Water, Sewer, Trash Removal)               | Plant & Property  | Semi     |                |     | 21. Occupancy:                        |
|   | Е    | Real Estate / Property Taxes                                         | Plant & Property  | Fixed    |                |     | dollar amount for                     |
|   | F    | Leasehold / Building Improvements                                    | Plant & Property  | Fixed    |                |     | each line item                        |
|   | G    | Repairs & Maintenance - Building Only<br>Non Capitalizable Cost Only | Plant & Property  | Semi     |                |     | listed.                               |
|   | Н    | Licenses, Permits & Building Inspections                             | Plant & Property  | Fixed    |                |     | (Total calculates                     |
|   | Т    | Landscaping & Lawn Care & Snow Removal                               | Plant & Property  | Fixed    |                |     | automatically.)                       |
|   | J    | Security System                                                      | Plant & Property  | Fixed    |                |     |                                       |
|   | К    | Depreciation - Building Only<br>(Straight Line Method Allowable)     | Depreciation      | Fixed    |                |     |                                       |
|   | L    | Other / Miscellaneous (Specify):                                     | Plant & Property  | <b>A</b> |                |     |                                       |
|   |      |                                                                      | /                 |          |                |     |                                       |
|   | М    | Total Program Allowable Occupancy                                    | Cost              |          |                | L   |                                       |

**Note:** Any amounts entered in the "Other" lines must include a detailed description of the item(s) and Fixed, Semi or Variable must be selected.

| 1 2 | Program Allow                                                                                                    | wable Travel Cost  | Detail   | I      |                                           |                                     |
|-----|----------------------------------------------------------------------------------------------------|--------------------|----------|--------|-------------------------------------------|-------------------------------------|
| , A | Vehicle Purchases - Below \$5,000 Each<br>If amount indicated exceeds \$5,000 provide a detailed list of purchases.              | Transportation     | Fixed    |        |                                           | 22. <b>Travel</b> :                 |
| , D | Agency Vehicle Operating & Maintenance Cost<br>(Gas, Oil, Repair, Maint, Etc)                                                    | Transportation     | Semi     |        |                                           | Enter the annual dollar             |
| 3 E | Agency Vehicle Insurance, License & Registration                                                                                 | Transportation     | Fixed    |        |                                           | amount for each line<br>item listed |
| , F | Transportation Lease / Rental                                                                                                    | Transportation     | Fixed    |        |                                           |                                     |
| , G | Staff Mileage Reimbursement                                                                                                    | Transportation     | Semi     | ×      |                                           | (Total calculated                   |
| н   | Miles Reimbursed For Staff Mileage Calculation                                                                                   | ×                  | N/A      |        |                                           | automatically.)                     |
| 2   | Reimbursement Per Mile                                                                                                    |                    |          |        |                                           |                                     |
| , J | Depreciation - Vehicle<br>(Straight Line Method Allowable)                                                                       | Depreciation       | Fixed    |        | $[ \ \ \ \ \ \ \ \ \ \ \ \ \ \ \ \ \ \ \$ | Note: For staff mileage,            |
| ĸ   | Other / Miscellaneous (Specify)                                                                                                  | Transportation     |          |        |                                           | both the mileage                    |
| ; L | Total Program Allowable Travel C                                                                                                 | ost                |          |        |                                           | amount (Line G) and                 |
| 7 3 | Program Allowable Fu                                                                                                    | Irniture & Equipme | ent Cost | Detail |                                           | the miles figure (Line              |
| 3 A | Furniture & Equipment Purchases /Below \$5,000 Each<br>If amount indicated exceeds \$5,000 provide a detailed list of purchases. | Plant & Property   | Fixed    |        |                                           | H) must be reported, or             |
| , В | Repairs & Maintenance - Furniture & Equipment Only<br>Non Capitalizable Cost Only                                                | Plant & Property   | Semi     |        |                                           | an "Error" will display.            |
| , c | Furniture & Equipment Lease / Rental                                                                                             | Plant & Property   | Fixed    |        |                                           | -                                   |
| D   | Furniture & Equipment Insurance                                                                                                  | Plant & Property   | Fixed    |        |                                           | 23. Furniture &                     |
| 2 E | Depreciation - Furniture & Equipment Only<br>(Straight Line Method Allowable)                                                    | Depreciation       | Fixed    |        |                                           | Equipment:                          |
| F   | Other / Miscellaneous (Specify):                                                                                                 | Plant & Property   |          |        |                                           | Enter the annual dollar             |
| ; G | Total Program Allowable Furniture & Equi                                                                                         | pment Cost         |          |        |                                           | amount for each line                |
| ; 4 | Total Program Allowable Property & Tran                                                                                          | sportation         |          |        | Ī                                         | item listed.                        |
| a   |                                                                                                    |                    |          |        | _                                         | (Total calculated automatically.)   |

**Note:** Any amounts entered in the "Other" lines must include a detailed description of the item(s) and Fixed, Semi or Variable must be selected.

#### 4. Consumables tab

**Note:** For providers with multiple programs consisting of different rates per program, please include only common cost items here (cost that are equally applicable to all programs). Costs specific to individual programs are to be reported on the "Programs" tab / sheet under each identified program.

|   | WI | SCONSIN DEPARTMENT OF CHILDRE                                                                                 | N AND FAMILI      | ES       |                          | _               |                                                                    |
|---|----|----------------------------------------------------------------------------------------------------|-------------------|----------|--------------------------|-----------------|--------------------------------------------------------------------|
| _ | СС | ONSUMABLES - FOR RATE SETTING                                                                                 | G YEAR 2024       |          |                          |                 | 24. Automatically                                                  |
|   | 1  | Agency Name:                                                                                                  |                   |          |                          |                 | completed from data you                                            |
|   | 2  | Service Provider Name                                                                                         |                   |          |                          |                 | have entered on the Cover                                          |
|   |    | Program Allowable Cost Items                                                                                  | Cost Category     | Туре     | Direct Program<br>Amount |                 | tab.                                                               |
|   | ¥  |                                                                                                    | -                 | -        |                          | L               |                                                                    |
|   | 4  | Administrative Allocation - Clarify in Assumptions Tab<br>(Providers With A Parent Entity Pushing Down Costs) | Admin Overhead    | Fixed    |                          |                 |                                                                    |
| ) | 5  | Administrative Allocation - Clarify in Assumptions Tab<br>(Providers With A Parent Entity Pushing Down Costs) | Admin Overhead    | Semi     |                          |                 |                                                                    |
| 1 | 6  | Administrative Allocation - Clarify in Assumptions Tab<br>(Providers With A Parent Entity Pushing Down Costs) | Admin Overhead    | Variable |                          |                 |                                                                    |
| 2 | 7  | Advertising / Marketing For Staff Recruitment                                                                 | Admin Consumables | Fixed    |                          |                 |                                                                    |
| 3 | 8  | Audit Fees                                                                                                    | Admin Consumables | Fixed    |                          |                 |                                                                    |
| 4 | 9  | Bank / Accounting / Legal Fees                                                                                | Admin Consumables | Fixed    |                          |                 | 25. Program Allowable Costs:                                       |
| 7 | 16 | Employee Screening / Background Checks / Recruitment                                                          | Admin Consumables | Fixed    |                          |                 | for each line item listed                                          |
| 9 | 18 | Foster Parent Recruitment & Training                                                                          | FP Training       | Semi     |                          |                 | for cacif line item listed.                                        |
| ) | 19 | Foster Parent Respite                                                                                         | FP Respite        | Variable |                          |                 | (Total calculated                                                  |
| 2 | 21 | Liability Insurance                                                                                           | Insurance         | Fixed    |                          |                 | automatically.)                                                    |
| 3 | 22 | Licenses, Fees & Permits                                                                                      | Admin Consumables | Fixed    |                          |                 |                                                                    |
| 4 | 24 | Payroll Processing & Benefit Admin Fees                                                                       | Admin Overhead    | Fixed    |                          | -               | Note: Rows may appear to be                                        |
| 5 | 25 | Postage & Freight                                                                                             | Admin Consumables | Semi     |                          |                 | missing, but have been                                             |
| 5 | 26 | Printing                                                                                                    | Admin Consumables | Semi     |                          |                 | your provider type, but we left                                    |
| 7 | 27 | Professional Dues, Subscriptions, etc                                                                         | Admin Consumables | Fixed    |                          |                 | the line numbers consistent                                        |
| 3 | 28 | Self-Funded Health Insurance Expenses                                                                         | Admin Overhead    | Fixed    |                          |                 | across all provider types.                                         |
| 2 | 32 | Services - Other Outside (Specify):                                                                           |                   |          |                          |                 |                                                                    |
| 3 | 33 | Services - Professional                                                                                       | Admin Consumables | Semi     |                          |                 |                                                                    |
| 3 | 39 | Supplies - Computers & Peripherals                                                                            | Admin Consumables | Semi     |                          |                 | <b>Note:</b> Any amounts entered in the "Other" lines must include |
| 2 | 44 | Supplies - Office & Operating                                                                                 | Admin Consumables | Semi     |                          |                 | a detailed description of the                                      |
| 4 | 46 | Telephone / Internet / Cable / Satellite / Pager / Fax                                                        | Admin Consumables | Fixed    |                          | $ \rightarrow $ | item(s), the appropriate Cost                                      |
| 5 | 47 | Training / Development / Conference / Convention Costs                                                        | Training          | Semi     |                          |                 | Category must be selected and                                      |
| 5 | 48 | Worker's Compensation Insurance                                                                               | Insurance         | Semi     |                          |                 | The appropriate Cost Type (i.e.<br>Fixed Semi or Variable) must    |
| 7 | 49 | Other / Miscellaneous (Specify):                                                                              |                   |          |                          |                 | be selected.                                                       |
| 3 |    |                                                                                                    |                   |          |                          |                 | L                                                                  |
| Э | 50 | Total Program Allowable Co                                                                                    | osts              |          |                          |                 | 26. Allowable Reserves                                             |
| • | 51 | Allowable Reserves / Profit                                                                                   | Admin Overhead    | Fixed    |                          |                 | /Profit:                                                           |

Enter the annual dollar amount of your allowable reserves / profit if applicable.

| <u> </u>         | Non-Allowed C<br>(FOR FINANCIAL STATEMENT                                                             | osts<br>TIE OUT ONLY) |     |  |
|------------------|----------------------------------------------------------------------------------------------------|-----------------------|-----|--|
| 52               | Advertising, Except Notifications Related To<br>Program Administration                                | Not Allowed           | N/A |  |
| 53               | Awards And Grants To Individuals                                                                      | Not Allowed           | N/A |  |
| 54               | Bad Debt Expense (Write-Offs)                                                                         | Not Allowed           | N/A |  |
| 55               | Compensation To Non-Working Owners & Officers<br>Special Benefits To Owners Not Taxed As Compensation | Not Allowed           | N/A |  |
| 56               | Contingency Funds                                                                                     | Not Allowed           | N/A |  |
| 57               | Development Of Bids Or Proposals                                                                      | Not Allowed           | N/A |  |
| 58               | Discounts, Rebates, Allowances & Charity Grants<br>Offered By Your Program / Facility                 | Not Allowed           | N/A |  |
| 59               | Entertainment Expenses                                                                                | Not Allowed           | N/A |  |
| 60               | Exceptional Payments Made By Counties<br>Above The Current Rate                                       | Not Allowed           | N/A |  |
| 61               | Federal Income Taxes                                                                                  | Not Allowed           | N/A |  |
| 62               | Fines & Penalties                                                                                     | Not Allowed           | N/A |  |
| 63               | Fund-Raising                                                                                          | Not Allowed           | N/A |  |
| 64               | Housing Of Non-Clients<br>(Except Live-In Staff)                                                      | Not Allowed           | N/A |  |
| <mark>6</mark> 5 | Individual Memberships To National, State<br>Or Parent Organizations                                  | Not Allowed           | N/A |  |
| 66               | (Other Than For Mortgage, Vehicle & Equipment Loans)                                                  | Not Allowed           | N/A |  |
| 67               | Lobbying Or Other Political Activities                                                                | Not Allowed           | N/A |  |
| 68               | Mortgage And Loan Principal Payments                                                                  | Not Allowed           | N/A |  |
| 69               | Non-Allowed Legal Fees (See Definitions)                                                              | Not Allowed           | N/A |  |
| 70               | Non-Program Related Activities                                                                        | Not Allowed           | N/A |  |
| 71               | Related Party Transactions                                                                            | Not Allowed           | N/A |  |
| 72               | (Amounts Above Fair Market Value)<br>Research Items                                                   | Not Allowed           | N/A |  |
| 73               | Revenue-Producing Expenses                                                                            | Not Allowed           | N/A |  |
| 74               | Severance Pay                                                                                         | Not Allowed           | N/A |  |
| 75               | Contract)<br>Staff Meals Not On Duty                                                                  | Not Allowed           | N/A |  |
| 76               | State Income And Sales Tax                                                                            | Not Allowed           | N/A |  |
| 77               | II Exemptions Are Available<br>All Other Non-Allowed Costs                                            | Not Allowed           | N/A |  |
| 78               | Unrestricted & Undesignated Gifts & Donations<br>(These Reduce Expenses So Enter As A Negative        | Not Allowed           | N/A |  |
|                  |                                                                                                    |                       |     |  |
| 79               | Total Non-Allowed Costs                                                                               |                       |     |  |
| 80               | Total Costs                                                                                           |                       |     |  |
|                  |                                                                                                    |                       |     |  |

27. **Non-Allowable Costs:** Enter the annual dollar amount for each line item listed for non-allowable costs needed to "Tie-out" to your financial statements.

(Total calculated automatically.)

|      | 5. Programs tab                                                                                        |                                                                     |            |       | 29. Ent                       | er the                | name            | of each               |
|------|----------------------------------------------------------------------------------------------------|---------------------------------------------------------------------|------------|-------|-------------------------------|-----------------------|-----------------|-----------------------|
|      |                                                                                                    | 28. Automatically com<br>from data you have enter<br>the Cover tab. |            |       | operate<br>Column<br>availabl | in the<br>s. Up<br>e. | indivi<br>to 10 | idual<br>are          |
| Line |                                                                                                    |                                                                     | Admin Over | head  | Insurance                     | Urain                 |                 |                       |
| 1    | Agency Name:                                                                                           |                                                                     | Board      |       | Medical                       | Transpo               |                 |                       |
| 2    | Service Provider Name:                                                                                 |                                                                     | Depreciat  | ion F | Plant & Property              |                       |                 |                       |
|      | NOTE: THIS FORM IS FOR REPORTING MULTIP                                                                | LE PROGRAMS UNDER ONE                                               | Education  | nal   | Program                       |                       |                 |                       |
|      | [                                                                                                    |                                                                     | 1          |       | 2                             | 3                     |                 |                       |
| 3    |                                                                                                    |                                                                     | *          |       |                               |                       |                 | 30. Enter             |
| 14   | Provide Current Program Daily Rates                                                                    |                                                                     |            |       |                               |                       |                 | your                  |
|      | CALCULATED OCCUPANCY vs CAPACITY                                                                       |                                                                     |            |       |                               |                       |                 | capacity              |
| 15   | Licensed Capacity Beds Available Daily                                                                 |                                                                     |            |       |                               |                       |                 | numbers.              |
| 15a  | Intended Operating Capacity (If lower than licensed<br>capacity, provide reasoning in assumptions tab) |                                                                     |            |       |                               |                       |                 | Verification          |
| 16   | Program Staffing Beds Available Daily                                                                  |                                                                     |            |       |                               |                       |                 | tab for more          |
| 17   | Program Staffing Beds Available During The Period                                                      |                                                                     |            |       |                               |                       |                 | uctans.               |
| 18   | Out Of State Period Placement Days                                                                     |                                                                     |            |       |                               |                       |                 | 31 Enter              |
| 19   | Private Pay & Private Insured Period Placement Days                                                    |                                                                     |            |       |                               |                       |                 | your                  |
| 20   | Wisconsin Period Placement Days                                                                        |                                                                     |            |       |                               |                       |                 | placement<br>numbers. |
| 21   | Total Period Placement Days                                                                            |                                                                     |            |       |                               |                       |                 | See                   |
| 22   | Average Daily Placements                                                                               |                                                                     |            |       |                               |                       |                 | tab for more          |
| 23   | Occupancy Percentage                                                                                   |                                                                     |            |       |                               |                       |                 | details.              |
| 24   | Capacity Percentage                                                                                    |                                                                     |            |       |                               |                       |                 |                       |
|      | CURRENT STAFFING RATIOS                                                                                |                                                                     |            |       |                               |                       |                 |                       |

|            |                                                               |  | _ | _      | 32. Enter y |
|------------|---------------------------------------------------------------|--|---|--------|-------------|
|            |                                                               |  |   |        | Case        |
|            |                                                               |  |   |        | Manageme    |
| <b>2</b> 5 | Case Management. 1 Staff To # Of Children                     |  |   | $\geq$ | and Superv  |
|            |                                                               |  |   |        | of Case     |
| 28         | Supervision of Case Management: 1 Supervisor To # Of Children |  |   |        | Manageme    |
|            |                                                               |  |   |        |             |

32. Enter your Case Management and Supervision of Case Management staffing ratios. See Personnel tab for more details.

|    | 33. Enter an<br>expense<br>description for<br>each program<br>specific cost.                      |                 |                  | 34. For each<br>cost line,<br>select an<br>appropriate<br>cost category<br>from the<br>dropdown. |      | 3<br>s<br>c<br>v<br>t | 35. For<br>select a<br>cost typ<br>rariable<br>he drop | each cost line,<br>in appropriate<br>be (fixed,<br>e, semi) from<br>pdown. |  |  |
|----|---------------------------------------------------------------------------------------------------|-----------------|------------------|--------------------------------------------------------------------------------------------------|------|-----------------------|--------------------------------------------------------|----------------------------------------------------------------------------|--|--|
|    | (If Consolidating Lines, Do So By Cost Category And<br>Provide Line Detail On Separate Worksheet) | % Prgm<br>Costs | % Total<br>Costs |                                                                                                  |      |                       |                                                        |                                                                            |  |  |
| 31 | Description                                                                                       | •               | •                | Cost Category                                                                                    | Туре | Impact                | Eligibility                                            | Totals                                                                     |  |  |
| 32 | ▼                                                                                                 |                 |                  | <b>•</b>                                                                                         | ×    |                       |                                                        |                                                                            |  |  |
| 33 |                                                                                                   | 0.00%           | 0.00%            |                                                                                                  |      |                       |                                                        |                                                                            |  |  |
| 34 |                                                                                                   | 0.00%           | 0.00%            |                                                                                                  |      |                       |                                                        |                                                                            |  |  |
| 35 |                                                                                                   | 0.00%           | 0.00%            |                                                                                                  |      |                       |                                                        |                                                                            |  |  |
| 36 |                                                                                                   | 0.00%           | 0.00%            |                                                                                                  |      |                       |                                                        |                                                                            |  |  |
| 37 |                                                                                                   | 0.00%           | 0.00%            |                                                                                                  |      |                       |                                                        |                                                                            |  |  |
| 38 |                                                                                                   | 0.00%           | 0.00%            |                                                                                                  |      |                       |                                                        |                                                                            |  |  |
| 39 |                                                                                                   | 0.00%           | 0.00%            |                                                                                                  |      |                       |                                                        |                                                                            |  |  |
| -  |                                                                                                   |                 |                  |                                                                                                  |      | •                     |                                                        |                                                                            |  |  |

**Notes**: The form displayed is a shortened representation of the actual form.

This form will only appear if "Multiple Programs" is indicated as Y (Yes) below the Service Provider ID # field of the Cover tab. 36. For each cost line, enter the annual dollar amount for each specific cost line listed.

(Total calculated automatically.)

#### 6. Personnel tab

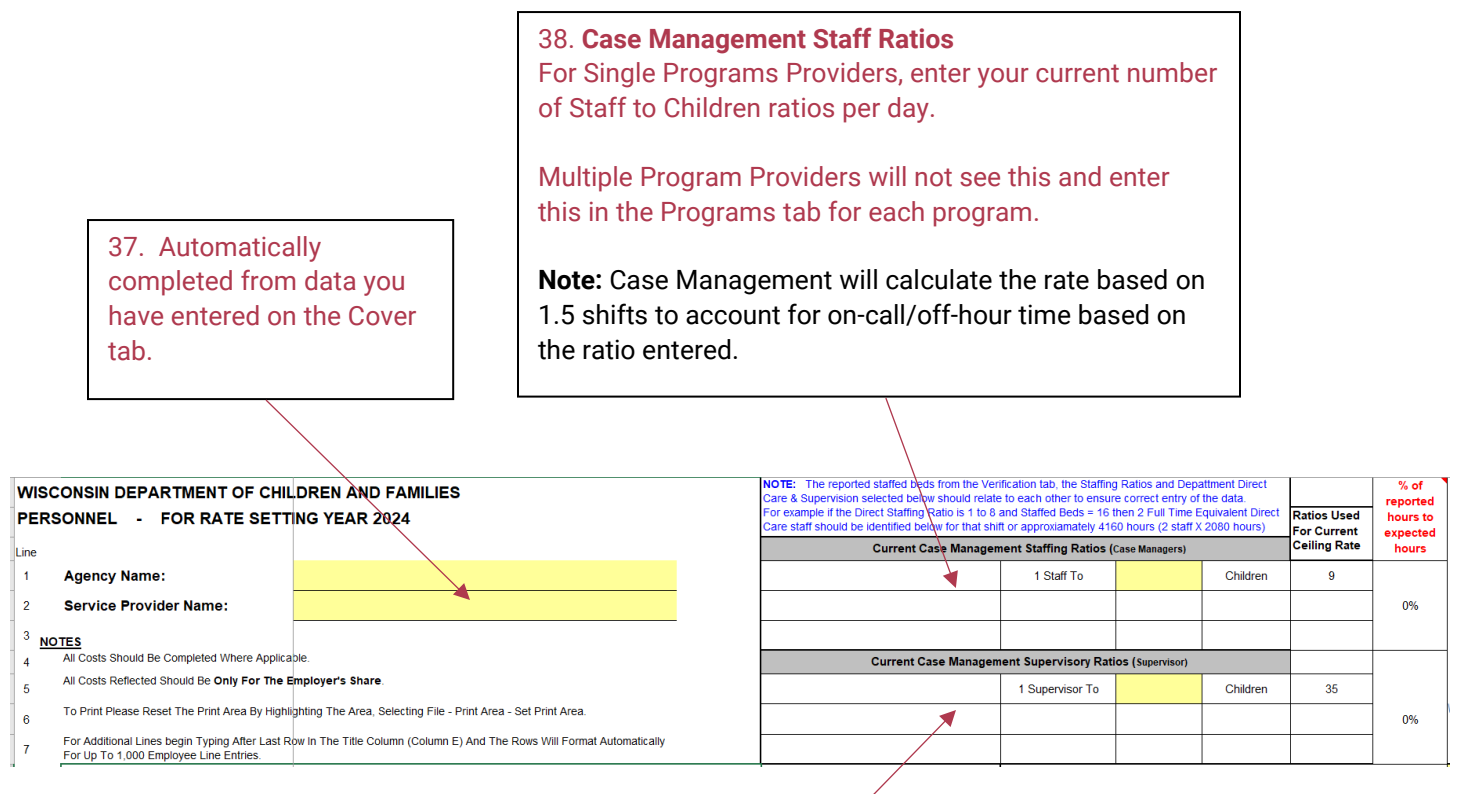

**39. Supervision of Case Management Ratios** 

For Single Program Providers, enter your current number of Supervisor to Children ratios per day.

40. Enter a job title for each position or person you have expenses for. No names should be used. This is a free form field.

STAFFING

Title

(No Individual Names)

8

9

#

41. Select the appropriate department for each position entered from the available dropdown list. See the Jobs tab for a listing of positions available under each department.

Department

POSITION

Ŧ

Primary Job Category

(Make Selection From Drop Down

List)

42. Select the appropriate primary job category for each position entered from the available dropdown list. See the Jobs tab for a listing of positions available.

**Note:** This field will not populate until a department is selected

Ŧ

Total Wages (Combined For All Organizationa

Entities)

43. For providers that selected 'Y' (yes) for multiple programs on the Cover tab only. Select the appropriate program, if specific to a program) for each position entered from the available dropdown list. If the position applies to all programs, you leave this field blank for the given position.

Ŧ

#### Note:

- This field populates based on the program names entered in the Programs tab by you.
- This column will be blacked out for providers that selected 'N' for multiple programs on the Cover tab.

44. Enter the Total Wages earned by the position entered. This can be used to connect positions that have split responsibilities between or within multiple programs.

**Note**: This field is not used in calculating per diems and is for information only.

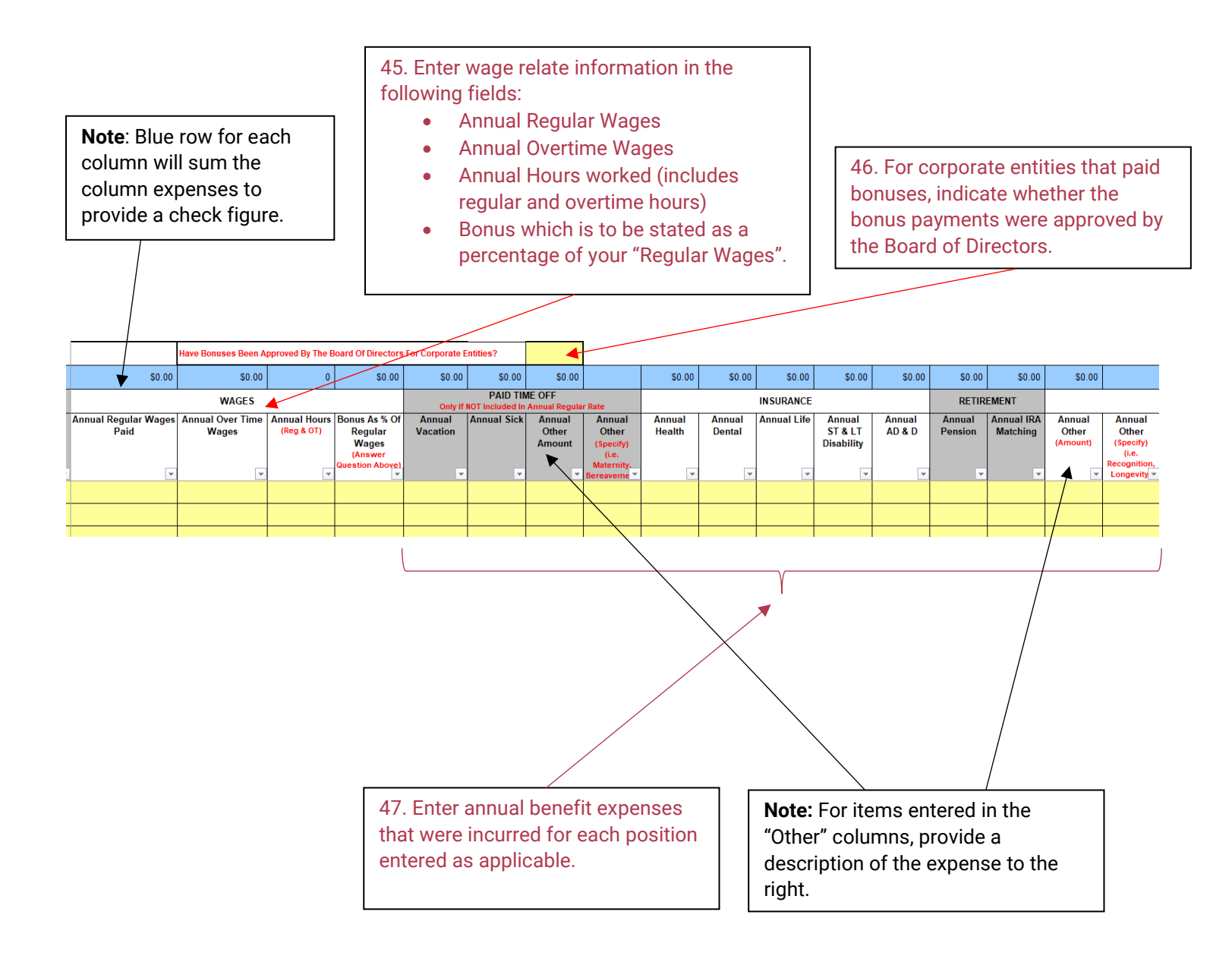

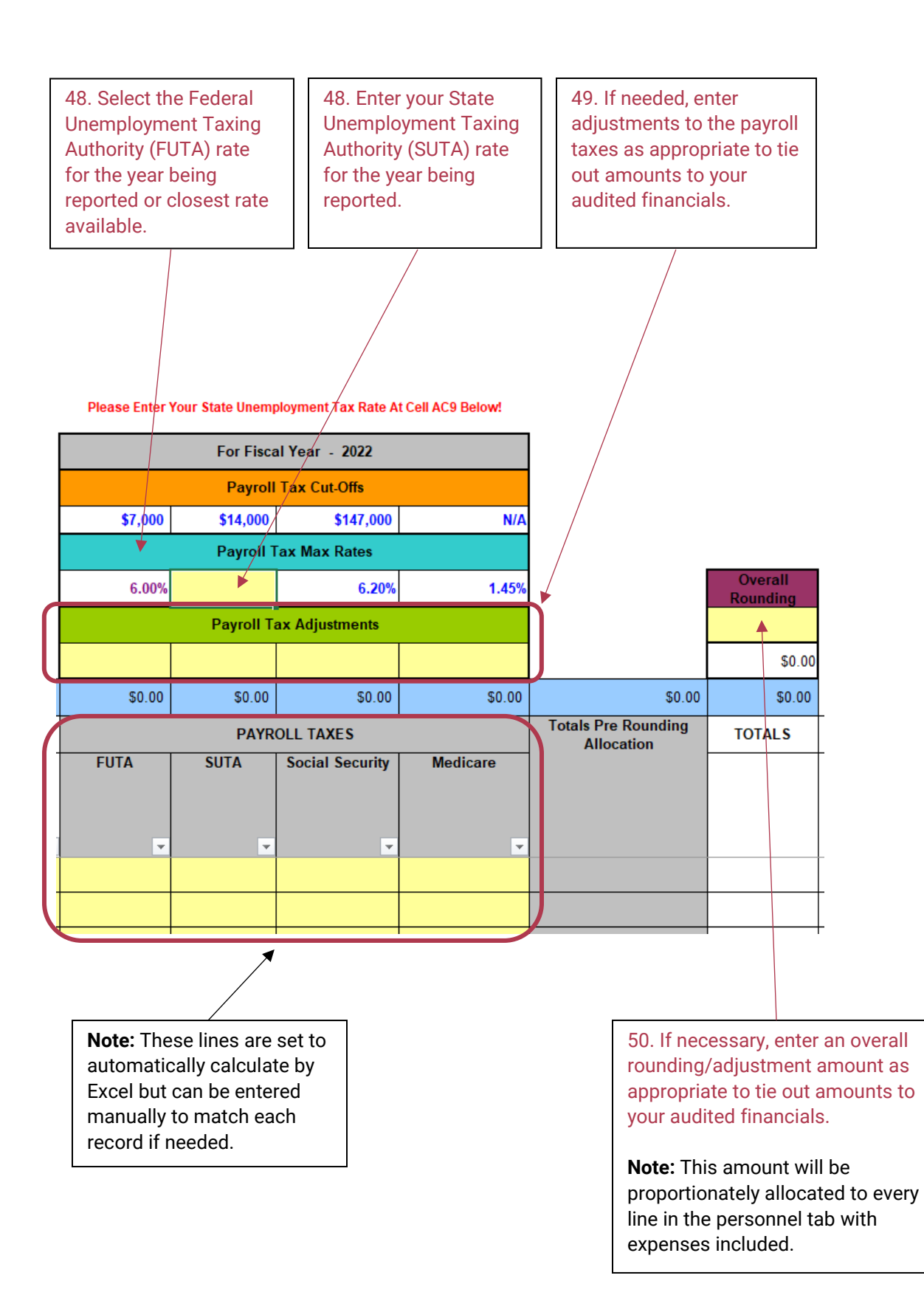

| 7. Prior Year<br>Assumptions                                                                                                    | 51. Auto<br>complete<br>have ent<br>tab.                                                                                                    | omatically<br>ed from data y<br>tered on the Co                                                               | ou<br>over                                                              | Note:<br>assur<br>year in<br>year c<br>if it wa<br>assur              | This sho<br>nptions ir<br>ncluding o<br>cost repor<br>as not ret<br>nptions.                                            | uld include a listing of all<br>ncorporated from the prior<br>during negotiations. Prior<br>rt can be requested from DCF<br>curned to you with built in |
|----------------------------------------------------------------------------------------------------|----------------------------------------------------------------------------------------------------|----------------------------------------------------------------------------------------------------|-------------------------------------------------------------------------|-----------------------------------------------------------------------|----------------------------------------------------------------------------------------------------|----------------------------------------------------------------------------------------------------|
| WISCONSIN DEPARTMENT OF CHILDREN AND FAMILIES<br>PROVIDER Prior Year ASSUMPTIONS - FOR RATE SETTING<br>Imited in the service report of the service report of t | ed assumptio<br>Ils only). To t<br>tion was put i<br>OT implement<br>neurred or del                                                                 | ons that you submit<br>he right of each ite<br>nto place or not. I<br>ted. Please provid<br>layed.            | tted with<br>em, please<br>Next to<br>e<br>e excluded;<br>ure purchases |                                                                       |                                                                                                    |                                                                                                    |
| >55,000; allocation process if multiple programs; profit/reserve; excess revenue/surp<br>decreases being realized since reporting year (Do not include health insurance or wag<br>calculation of rate); new expenses for additional programs added; future cost in rate y                                                                                                    | us; cost for separate prog<br>e increases which would I<br>ear that will be realized (<br>rt such as licensed<br>renue, etc.<br>ease or decrease in | ram not included in rate regulation<br>be adjusted by Cost of Living Adjus<br>not COLA related).<br>Cost Type | ; increases or<br>tment (COLA) in<br>Cost Category                      | Assumption<br>Implemented?                                            | Approximate Date<br>of<br>Implementation<br>(Month/Year)<br>If Implemented,<br>Approximate Date<br>of<br>Implementation | <u>Explanation</u>                                                                                                    |
| Prior Year Assumptions from 2022 Cost Report (copy and paste fro                                                                                                    | m last year file)                                                                                                    | Cost Type                                                                                                    | Cost Category                                                           | Implemented?                                                          | (Month/Year)                                                                                                    | Explanation                                                                                                    |
| <ul> <li>52. These fields should be entered a what was noted in the prior year cos</li> <li>Amount</li> <li>Description</li> <li>Cost Type</li> <li>Cost Category</li> </ul>                                                                                                    | and genera                                                                                                    | lly match<br>cluding:                                                                                         |                                                                         |                                                                       |                                                                                                    |                                                                                                    |
|                                                                                                    | 5<br>a<br>ii<br>s<br>d                                                                                                    | 53. Select the<br>appropriate<br>mplementatior<br>status from the<br>dropdown:<br>• Yes                       | 1                                                                       | 54. If the<br>assumpt<br>impleme<br>indicate<br>approxin<br>period it | tion was<br>ented,<br>an<br>nate<br>was                                                                                 | 55. Available to<br>allow you to<br>provide any<br>necessary<br>explanation that<br>may be                                                              |

## 8. Assumptions tab

|                                                                                                    |                                                                                                    |                                                                                                    | t<br>y                                                                                                    | 56. Auto<br>ou have                                                                                                    | omatically comple<br>e entered on the C                                                                                                    | eted from<br>Cover tab.                                                                                                  | data                                                                |  |  |
|----------------------------------------------------------------------------------------------------|----------------------------------------------------------------------------------------------------|----------------------------------------------------------------------------------------------------|----------------------------------------------------------------------------------------------------|----------------------------------------------------------------------------------------------------|----------------------------------------------------------------------------------------------------|----------------------------------------------------------------------------------------------------|---------------------------------------------------------------------|--|--|
|                                                                                                    |                                                                                                    | 56. Automatically completed from you have entered on the Cover tab         CHILDREN AND FAMILIES         OR RATE SETTING YEAR 2024         sendle to your must audit report.         additional darification to the cost report or to report increases or decreases in cost. This would include: extraordinary child specific payments made it is already included in the called and the called and the actual to the cost report or in the additional cost theorem on will be realized since the year being reported on the Cost Report. Additional cost should itsel in the assumption tab with a detailed description. Additional cost related to the cost of living should not be included on the cost report or in the instander dual dual of interes. DEV efforts and add these cost to the cost report.         static Carlly if not reconciled to audit; Extraodinary child specific payments made by counties that should be excluded; breakdown of admin allocation reported in the instance of requires the additional cost report.         static Carlly if not reconciled to audit; Extraodinary child specific payments made by counties that should be excluded; breakdown of admin allocation reported with a large model dual in a report payments increases or decreases bing realized for the cost report.         static Carlly if not reconciled to audit; Extraodinary child specific payments made by counties that should be excluded; breakdown of admin allocation records if multiple programmers included in rate regulations for the Next Rate Setting Period         static Carlly in calculation frace; new regeness for additional program adder, future cost in rate year that will be realized (not COA relate Annual Assumptions for the Next Rate Setting Period         S8. Provvide a description of Cass |                                                                                                    |                                                                                                    |                                                                                                    |                                                                                                    |                                                                     |  |  |
|                                                                                                    |                                                                                                    |                                                                                                    |                                                                                                    |                                                                                                    |                                                                                                    |                                                                                                    |                                                                     |  |  |
|                                                                                                    | TIONS - FO                                                                                                    | RATE SETTING FEAR 2024                                                                                                    |                                                                                                    |                                                                                                    |                                                                                                    |                                                                                                    |                                                                     |  |  |
| 2 Service Provider Name                                                                                                    | 56. Automatically completed from do     you have entered on the Cover tab.                                                                               |                                                                                                    |                                                                                                    |                                                                                                    |                                                                                                    |                                                                                                    |                                                                     |  |  |
| Your Cost & Service Re                                                                                                    | 56. Automatically completed from you have entered on the Cover tab.  50.  50.  50.  50.  50.  50.  50.  5                                                |                                                                                                    |                                                                                                    |                                                                                                    |                                                                                                    |                                                                                                    |                                                                     |  |  |
| Use the assumptions ta<br>counties that need to b<br>added to the cost repor<br>assumptions tab since a<br>contact the provider if a<br>Example of items to cla<br>reported on line 4-6 of | b for providing ad<br>e excluded from th<br>t but should be lis<br>a COLA adjustment<br>additional informat<br>rify or add in Deta<br>consumables tab; i | ditional clarification to the cost report or to report increas<br>the cost report; additional or reduced cost that have been or<br>ted in this assumption tab with a detailed description. Add<br>is already included in the calculation of rates. DCF will rev<br>tion is needed and will also inform provider of which assum<br>ill: Clarify if not reconciled to audit; Extraodinary child spec<br>reported true capacity if not equal to licensed beds; vehicle                                                                                                    | ses or decreases in cost. Thi<br>r will be realized since the ye<br>ditional cost related to the co<br>view all assumptions and ado<br>mptions were justified and no<br>cific payments made by cour<br>e and or furniture purchases | s would includ<br>ar being repor<br>ost of living sh<br>those cost to<br>t justified to b<br>ties that shou<br>>\$5,000; alloc | e: extraordinary child specific pa<br>ted on the Cost Report. Addition<br>ould not be included on the cost<br>the cost report if justified and ro<br>be added to the cost report.<br>Id be excluded; breakdown of ac<br>ation process if multiple program | ayments made by<br>nal cost should no<br>report or in the<br>easonable. DCF wi<br>lmin allocation<br>ms; profit/reserve; | t be                                                                |  |  |
| excess revenue/surplus<br>which would be adjuste                                                                                                    | ; cost for separate<br>d by Cost of Living                                                                                                    | program not included in rate regulation; increases or decre<br>Adjustment (COLA) in calculation of rate); new expenses for                                                                                                    | eases being realized since rep<br>or additional programs adde                                                                                                    | oorting year (D<br>d; future cost                                                                                              | o not include health insurance o<br>in rate year that will be realized                                                                                                    | or wage increases<br>(not COLA related)                                                                                  | ).                                                                  |  |  |
| 12                                                                                                    | Diesse list                                                                                                    | Annual Assumptions for the                                                                                                    | e Next Rate Sett                                                                                                    | ing Per                                                                                                    | iod                                                                                                    |                                                                                                    |                                                                     |  |  |
| B \$ Amount                                                                                                    | Please list                                                                                                    | Description of Costs                                                                                                    | orior year audit, but you are curre                                                                                                    | ntiy or will be in                                                                                                    | Cost Type                                                                                                    | Cost Category                                                                                                    | y DCF Comment                                                       |  |  |
| 14                                                                                                    |                                                                                                    |                                                                                                    |                                                                                                    |                                                                                                    |                                                                                                    |                                                                                                    |                                                                     |  |  |
| 6                                                                                                    |                                                                                                    | <b></b>                                                                                                    |                                                                                                    |                                                                                                    | ×                                                                                                    |                                                                                                    | <b>_ ↑</b>                                                          |  |  |
| 8                                                                                                    |                                                                                                    |                                                                                                    |                                                                                                    |                                                                                                    |                                                                                                    |                                                                                                    |                                                                     |  |  |
| 3                                                                                                    |                                                                                                    |                                                                                                    |                                                                                                    |                                                                                                    | /                                                                                                    |                                                                                                    |                                                                     |  |  |
|                                                                                                    |                                                                                                    |                                                                                                    | /                                                                                                    |                                                                                                    |                                                                                                    |                                                                                                    |                                                                     |  |  |
| . \$ Amount is<br>quired only if<br>questing an in                                                                                                    | crease                                                                                                    | 58. Provide a description<br>of the cost/expense that<br>is to be changed. This can                                                                                                    | 59. Select fro<br>the dropdow<br>type of cost                                                                                                    | om<br>n the                                                                                                    | 60. Select<br>from the<br>dropdown the                                                                                                    |                                                                                                    |                                                                     |  |  |
| port. If providi                                                                                                    | ng                                                                                                    | unit cost, hourly wage,                                                                                                    | The options                                                                                                    | are                                                                                                    | that the cost                                                                                                    |                                                                                                    | <b>lote:</b> The D<br>comments                                      |  |  |
| nort only no \$                                                                                                    | 10 0031                                                                                                    | consideration in building                                                                                                    | nersonnel or                                                                                                    | non-                                                                                                    | applies to.                                                                                                    | f                                                                                                    | ield will                                                           |  |  |
| nount.                                                                                                    |                                                                                                    | in the cost if approved.                                                                                                    | personnel.                                                                                                    |                                                                                                    |                                                                                                    | C                                                                                                    | locument<br>)CFs analys                                             |  |  |
| ote: Other item<br>provide text.<br>• Docume<br>• Detailed                                                                                                    | ns may be<br>These iter<br>entation/ju<br>listing of                                                                                                    | required to be documented in th<br>ns include:<br>Istification of a lower intended of<br>vehicle and furniture purchases                                                                                                    | he Assumptions<br>operating capac<br>s exceeding \$5,0                                                                                                    | s tab as<br>ity from<br>)00.                                                                                                   | there is more abi<br>licensed capacit                                                                                                    | lity a<br>y. h                                                                                                    | and, if<br>applicable,<br>where and<br>now the cos<br>vas built int |  |  |

- Detailed listing of allocations from the consumables tab. ٠
- Any other item of note that does not fit elsewhere in the cost report. •

report.